Industrial Automation Tech Note 32 Kuka Robot via EtherNet/IP Slave Adaptor Driver

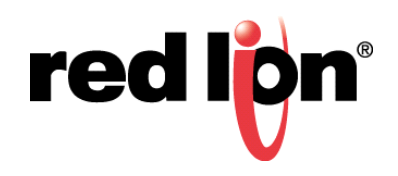

# **Abstract:**

This document explains how to set the configuration parameters required to facilitate communications between a Kuka robot and an approved Red Lion Controls (RLC) product when using the EtherNet/IP Slave Adaptor driver.

## **Products:**

RLC CR1000 Human Machine Interface (HMI), CR3000 HMI, G3 HMI, G3 Kadet HMI, Graphite<sup>®</sup> HMI, Modular Controller, Data Station Plus (DSP), and ProducTVity Station™ (PTV)

# Use Case: Kuka Robot EtherNet/IP Communications

The Kuka robots are equipped with an Ethernet/IP communication option; this document explains how to configure the robot and an approved RLC product to communicate using Red Lion's EtherNet/IP Slave Adapter driver.

# **Required Software:**

Crimson<sup>®</sup> 2.0, 3.0, or 3.1

# **Required Operating System:**

Microsoft Windows 2000, or above

# Introduction

The instructions and configuration settings provided in this document were tested with a Kuka robot (R6-R900-SIXX-KRC4C, V8.2.1) equipped with the EtherNet/IP option. The approved RLC product was connected to the Kuka robot via an X66 Robot Ethernet connector, as shown in Figure 1. Crimson was used to configure the EtherNet/IP Slave Adaptor Driver and WorkVisual 2.4 was used to configure the Kuka robot.

## Prerequisites

The following prerequisites are required to ensure proper communications:

- •Ethernet/IP option installed on the robot
- •Red Lion device connected via the X66 Robot Ethernet connector

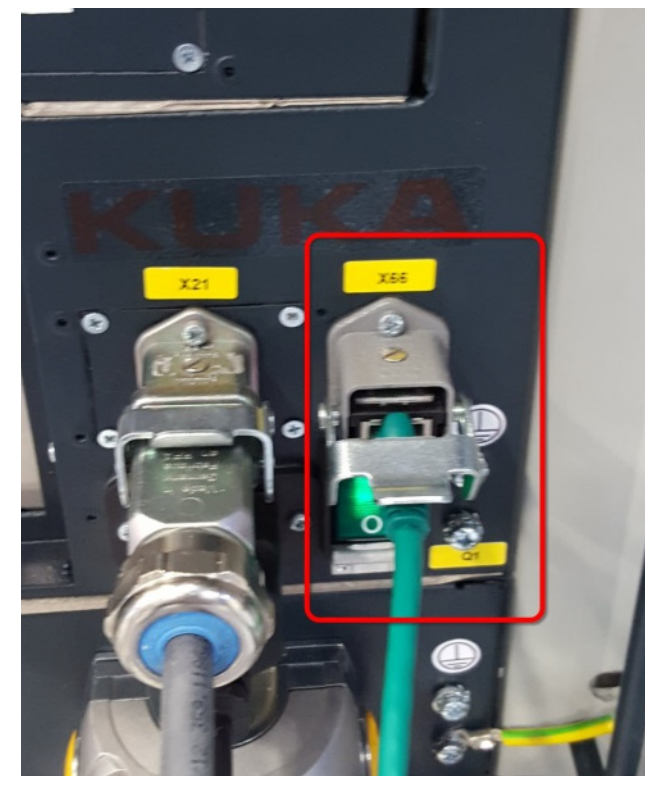

Figure 1.

**NOTE:** Crimson is required and is only available to Windows 2000 or above users. Please update your version of Crimson to the latest, available online at: www.redlion.net.

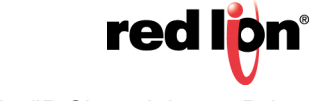

## **Crimson Configuration**

Referring to Figure 2, perform the following:

- **1.** Navigate to the Communications section.
- 2. Click on *Network* in the Navigation Pane.
- **3.** Click on the *Ethernet 1* tab.
- **4.** Set up the device's IP address. It must be in the same subnet as the robot, which by default it is: 172.31.1.xxx 255.255.255.0.

| -Q- Untitled File - DSPSX - Crimson 3.0                                |                                                  |                                  |
|------------------------------------------------------------------------|--------------------------------------------------|----------------------------------|
| <u>File Edit View Go Link Help</u>                                     |                                                  |                                  |
|                                                                        |                                                  | P • 🕄                            |
| Navigation Pane X                                                      | Communications - Network                         | Resource Pane X                  |
| 🗸 New - 🔀                                                              | Ethernet 1 Ethernet 2 Routing Download Add Ports | P                                |
| Communications<br>• (1) RS-232 Program Port                            | Port setting                                     | Revices                          |
| <ul> <li>Q) RS-232 Comms Port</li> <li>Q) RS-485 Comms Port</li> </ul> | Port Mode: Manual Configuration                  |                                  |
| Protocol 1                                                             | IP Address: 1723.1.148                           |                                  |
| Protocol 2<br>Protocol 3                                               | Network Masic 255.255.255.0<br>Gateway: 0.0.0.0  |                                  |
| Protocol 4                                                             | DNS Settings                                     |                                  |
| Time Manager                                                           | DNS Mode: Disabled •                             |                                  |
| FTP Server                                                             | Name Server 1: 0.0.0                             |                                  |
| Mail Manager                                                           | Name Server 2: 0.0.0.0                           |                                  |
|                                                                        | Physical Layer                                   |                                  |
|                                                                        | Full Duples: Enabled •                           |                                  |
|                                                                        | High Speed: Enabled -                            |                                  |
|                                                                        | Maximum Segment Size                             |                                  |
|                                                                        | For Send: 1280                                   |                                  |
|                                                                        | For Receive: 1280                                |                                  |
|                                                                        |                                                  |                                  |
|                                                                        |                                                  |                                  |
|                                                                        |                                                  |                                  |
|                                                                        |                                                  |                                  |
|                                                                        |                                                  |                                  |
|                                                                        |                                                  |                                  |
|                                                                        |                                                  |                                  |
| Communications                                                         |                                                  |                                  |
| 🛬 Data Tags                                                            |                                                  |                                  |
| Search Display Pages                                                   |                                                  |                                  |
| Programs                                                               |                                                  | Devices                          |
| Web Server                                                             |                                                  | 👌 Data Tags                      |
| Data Logger                                                            |                                                  | Programs                         |
| 83 Security                                                            |                                                  | System                           |
|                                                                        |                                                  | Circular Translate READ CAPS NUM |

Figure 2.

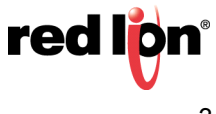

- 5. Referring to Figure 3, click on the first available protocol; *Protocol 1* in this case.
- 6. Click the *Pick* button next to the driver selection; the Driver Picker popup appears.
- 7. Select the EtherNet/IP under Manufacturer.
- 8. Select *Slave Adaptor* under Driver. Click the *OK* button; the Communication Network Protocol 1 popup appears, as shown in Figure 4.

| Untitled File - DSPSX - Crimson 3.0            |                                                                                                    |                                     |
|------------------------------------------------|----------------------------------------------------------------------------------------------------|-------------------------------------|
| <u>File Edit View Go Link H</u> elp            |                                                                                                    |                                     |
| 3                                              |                                                                                                    | 2 -                                 |
| Navigation Pane X                              | Communications - Network - Protocol 1 Port 4 @                                                                                                    | Resource Pane X                     |
| 🔊 New - 🗙                                      | Driver Selection                                                                                                    | P                                   |
| Communications                                 | Driver: No Driver Selected                                                                                                    | Devices                             |
| -O RS-232 Comms Port                           |                                                                                                    |                                     |
| •0] RS-485 Comms Port □ 9 <sup>6</sup> Network | Port Commands                                                                                                    |                                     |
| 7 Protocol 1                                   | Delete Network Port                                                                                                    |                                     |
| Protocol 3                                     | Add Additional Device                                                                                                    |                                     |
| Protocol 4                                     |                                                                                                    |                                     |
| Time Manager                                   |                                                                                                    |                                     |
| FTP Server                                     | Driver Picker for Ethernet Port                                                                                                    |                                     |
| Sync Manager                                   | (Manufacturer ) ( Driver                                                                                                    |                                     |
| I Option Card                                  | Printel Babcok BSAP A No Driver Selected                                                                                                    |                                     |
|                                                | Vojnek                                                                                                    |                                     |
|                                                | Energian Process                                                                                                    |                                     |
|                                                | E Automation                                                                                                    |                                     |
|                                                | Gallinger                                                                                                    |                                     |
|                                                | Honeywell We first and the second second sec |                                     |
|                                                |                                                                                                    |                                     |
|                                                | OK Cancel Total of 94 Drivers Available.                                                                                                    |                                     |
|                                                |                                                                                                    |                                     |
|                                                |                                                                                                    |                                     |
|                                                |                                                                                                    |                                     |
|                                                |                                                                                                    |                                     |
|                                                |                                                                                                    |                                     |
|                                                |                                                                                                    |                                     |
| Communications                                 |                                                                                                    |                                     |
| Data Tags                                      |                                                                                                    |                                     |
| S Display Pages                                |                                                                                                    |                                     |
| Programs                                       |                                                                                                    | Devices                             |
| Web Server                                     |                                                                                                    | Jota Tags                           |
| Data Logger                                    |                                                                                                    | Programs                            |
| Security                                       |                                                                                                    | System                              |
| Port Number 4                                  |                                                                                                    | rs Circular Translate READ CAPS NUM |

Figure 3.

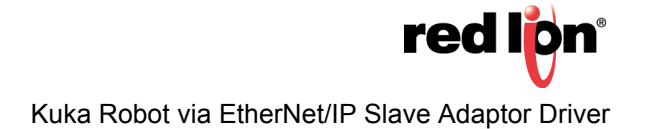

**9.** Referring to Figure 4, check the *Run/Idle Header* check box.

| P Untitled File - DSPSX - Crimson 3.0 |                                                  |                                  |
|---------------------------------------|--------------------------------------------------|----------------------------------|
| <u>File Edit View Go Link H</u> elp   |                                                  |                                  |
| C O D 👌 🔒 🖻 🖻 🐒 🗅 👘 🎔                 |                                                  | 2 -                              |
| Navigation Pane X                     | Communications - Network - Protocol 1 Port 4 🕐 🚱 | Resource Pane X                  |
| B. New - 🗙                            | Driver Selection                                 | 2                                |
| Communications                        | Driver: EtherNet/IP Slave Adaptor                | Devices                          |
| RS-232 Comms Port                     |                                                  |                                  |
| RS-485 Comms Port     Port     Port   | Driver Settings                                  |                                  |
| Protocol 1 - EtherNet/IP Slave        | V Run/Idle Header                                |                                  |
| Frotocol 2                            | Port Commands                                    |                                  |
| Protocol 3                            | Delete Network Port                              |                                  |
| E Services                            | Clear Port Settings                              |                                  |
| Time Manager                          | Add Additional Device                            |                                  |
| FTP Server                            |                                                  |                                  |
| 🖓 Sync Manager                        |                                                  |                                  |
| I Option Card                         |                                                  |                                  |
|                                       |                                                  |                                  |
|                                       |                                                  |                                  |
|                                       |                                                  |                                  |
|                                       |                                                  |                                  |
|                                       |                                                  |                                  |
|                                       |                                                  |                                  |
|                                       |                                                  |                                  |
|                                       |                                                  |                                  |
|                                       |                                                  |                                  |
|                                       |                                                  |                                  |
|                                       |                                                  |                                  |
|                                       |                                                  |                                  |
|                                       |                                                  |                                  |
| Communications                        |                                                  |                                  |
| Communications                        |                                                  |                                  |
| 🧃 Data Tags                           |                                                  |                                  |
| S Display Pages                       |                                                  |                                  |
| Programs                              |                                                  | Devices                          |
| Web Server                            |                                                  | Jata Tags                        |
| Data Logger                           |                                                  | Programs                         |
| Security                              |                                                  | System                           |
| Port Number 4                         | tres                                             | Circular Translate READ CAPS NUM |

Figure 4.

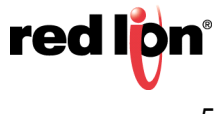

- **10.**Referring to Figure 5, click on the device below the driver; *PLC1* in this case.
- **11.**Create 2 Gateway blocks by clicking on *Add Gateway Block*, two times. Returning to the Navigation Pane, note that Block 1 and Block 2 now appear beneath PLC1.

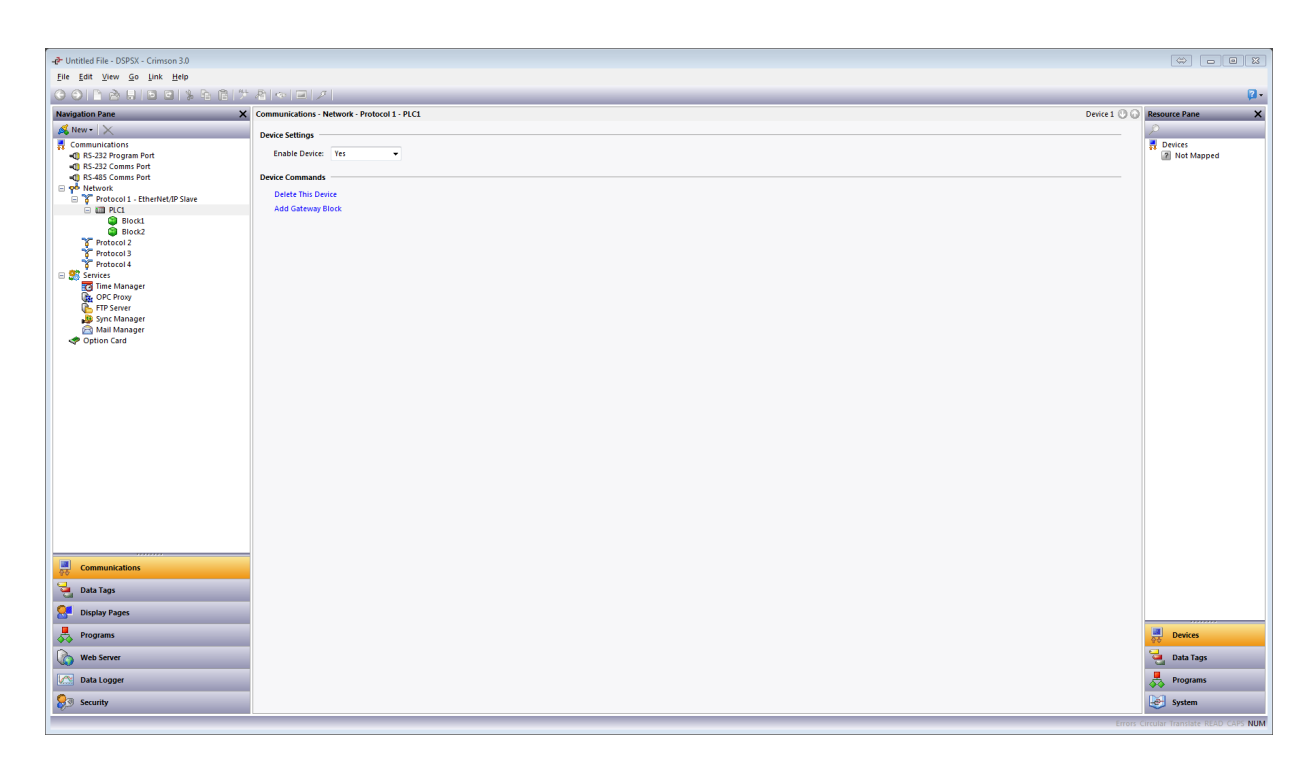

Figure 5.

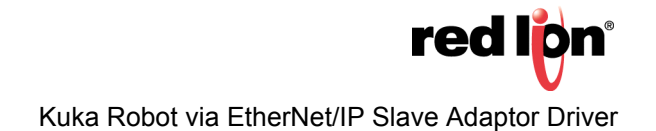

- 1. Referring to Figure 6, go to the Navigation Pane and select Block1; the Communications Network -Protocol 1 - Block1 popup appears. Configure Block 1 as a Read block by performing the following:
  - a. Select Block1.
  - b. Go to the Start Address field and click the Pick button; the Select Address for EtherNet/IP Slave popup appears.
  - c. Go to the Connection Point field and enter the Instance number; 06 in this example. This number can only be used for one block.
  - d. Go to the Data Type field and select the data type to transmit; Byte as Byte in this example. Click the OK button; the Driver Picker popup disappears.

| -@ Untitled File - DSPSX - Crimson 3.0     |                                                                                                    |                                         |
|--------------------------------------------|----------------------------------------------------------------------------------------------------|-----------------------------------------|
| <u>File Edit View Go Link H</u> elp        |                                                                                                    |                                         |
| 😮 🔿 🗋 🌺 🖬 🖻 🖻 💲 🖻 🖤                        |                                                                                                    | <b>P</b> -                              |
| Navigation Pane X                          | Communications - Network - Protocol 1 - PLC1 - Block1                                                                                                    | 🕐 🕢 Resource Pane 🛛 🗙                   |
| 🙈 New - 🗙                                  | Block Settings                                                                                                    | <u> </u>                                |
| Communications                             | Start Address: None Dirk                                                                                                    | Devices                                 |
| -O RS-232 Comms Port                       |                                                                                                    | E normapped                             |
| RS-485 Comms Port                          |                                                                                                    |                                         |
| Yetwork     Protocol 1 - EtherNet/IP Slave | Direction: DSPSX to Device +                                                                                                    |                                         |
| 0 III P.CI                                 | Tag Data: Use Scaled Values *                                                                                                    |                                         |
| Block1                                     | Update Polloj: Automatic *                                                                                                    |                                         |
| Protocol 2                                 | Update Period: 500 ms                                                                                                    |                                         |
| Protocol 3     Protocol 4                  |                                                                                                    |                                         |
| E Services                                 | Block Control                                                                                                    |                                         |
| Time Manager                               | Request: The General Figure Figure Fi |                                         |
| FTP Server                                 | Admowledge: Ceneral Soliect Address for EtherNet/IP Slave 2                                                                                                    |                                         |
| Sync Manager Mail Manager                  | Assembly Construction Point For                                                                                                    |                                         |
| I Option Card                              | Block Commands Connection Form                                                                                                    |                                         |
|                                            | Delete This Block Data Offset 0000                                                                                                    |                                         |
|                                            | Import Mappings Data Type Byte as Byte                                                                                                    |                                         |
|                                            | Export wappings                                                                                                    |                                         |
|                                            | OK Cancel Help                                                                                                    |                                         |
|                                            |                                                                                                    |                                         |
|                                            |                                                                                                    |                                         |
|                                            |                                                                                                    |                                         |
|                                            |                                                                                                    |                                         |
|                                            |                                                                                                    |                                         |
|                                            |                                                                                                    |                                         |
|                                            |                                                                                                    |                                         |
|                                            |                                                                                                    |                                         |
|                                            |                                                                                                    |                                         |
| Communications                             |                                                                                                    |                                         |
| Jata Tags                                  |                                                                                                    |                                         |
| S Display Pages                            |                                                                                                    |                                         |
| Programs                                   |                                                                                                    | Devices                                 |
| Web Server                                 |                                                                                                    | 🔁 Data Tags                             |
| Data Logger                                |                                                                                                    | Programs                                |
| 83 Security                                |                                                                                                    | System                                  |
|                                            |                                                                                                    | Errors Circular Translate READ CAPS NUM |

Figure 6.

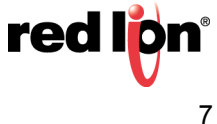

e. Referring to Figure 7, specify the Block Size: field; 2 in this example.

| - Untitled File - DSPSX - Crimson 3.0 |                                                       | \$ - 8 X                                                                                                    |
|---------------------------------------|-------------------------------------------------------|----------------------------------------------------------------------------------------------------|
| <u>File Edit View Go Link H</u> elp   |                                                       |                                                                                                    |
| O O I D O I D O I S D O I S           | - 8 (c) - 7                                           | 2.                                                                                                    |
| Navigation Pane                       | Communications - Network - Protocol 1 - PLC1 - Block1 | Resource Pane X                                                                                                    |
| S New - X                             | Block Settings                                        | 2                                                                                                    |
| Communications                        | Start Address: C06x0000.8YTE Pirkus                   | Devices                                                                                                    |
| RS-232 Comms Port                     | Block Star 2 (A)                                      | and the second second s |
| RS-485 Comms Port     Setwork         |                                                       |                                                                                                    |
| Protocol 1 - EtherNet/IP Slave        |                                                       |                                                                                                    |
| Block1                                | Iad nate: nie 2004 annes                              |                                                                                                    |
| C06:0000.BYTE                         | Update Policy Automatic w                             |                                                                                                    |
| Block2                                | Update Period: 500 ms                                 |                                                                                                    |
| Protocol 2     Protocol 3             | Block Control                                         |                                                                                                    |
| Protocol 4                            | Request: v General Edit                               |                                                                                                    |
| Time Manager                          | Adnowledge: 💌 General Edit                            |                                                                                                    |
| FTP Server                            | Block Commands                                        |                                                                                                    |
| 🖓 Mail Manager                        | Delete This Block                                     |                                                                                                    |
| I Option Card                         | Import Mappings                                       |                                                                                                    |
|                                       | Export Mappings                                       |                                                                                                    |
|                                       |                                                       |                                                                                                    |
|                                       |                                                       |                                                                                                    |
|                                       |                                                       |                                                                                                    |
|                                       |                                                       |                                                                                                    |
|                                       |                                                       |                                                                                                    |
|                                       |                                                       |                                                                                                    |
|                                       |                                                       |                                                                                                    |
|                                       |                                                       |                                                                                                    |
|                                       |                                                       |                                                                                                    |
| Communications                        |                                                       |                                                                                                    |
| 90                                    |                                                       |                                                                                                    |
| Jota Tags                             |                                                       |                                                                                                    |
| S Display Pages                       |                                                       |                                                                                                    |
| Programs                              |                                                       | Devices                                                                                                    |
| Web Server                            |                                                       | Data Tags                                                                                                    |
| Data Logger                           |                                                       | Programs                                                                                                    |
| Security                              |                                                       | System                                                                                                    |
|                                       |                                                       | Circular Translate READ CAPS NUM                                                                                                    |

Figure 7.

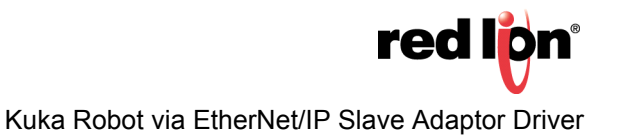

- 1. Referring to Figure 8, go to the Navigation Pane and select *Block2;* the Communications Network Protocol 1 Block2 popup appears. Configure Block 2 as a Write block by performing the following:
  - a. Select Block2.
  - **b.** Go to the Start Address field and click the *Pick* button; the Select Address for EtherNet/IP Slave popup appears.
  - **c.** Go to the Connection Point field and enter the Instance number; 07 in this example. This number can only be used for one block.
  - **d.** Go to the Data Type field and select the data type to transmit; *Byte as Byte* in this example. Click the *OK* button; the Driver Picker popup disappears.

| -@ Untitled File - DSPSX - Crimson 3.0 |                                                                                                    |                                      |
|----------------------------------------|----------------------------------------------------------------------------------------------------|--------------------------------------|
| <u>File Edit View Go Link H</u> elp    |                                                                                                    |                                      |
| 🕒 🔿 🕒 🙆 🖬 🖻 🖻 💲 🖻 🚺                    |                                                                                                    | <b>0</b> -                           |
| Navigation Pane                        | Communications - Network - Protocol 1 - PLC1 - Block2                                                                                                    | Resource Pane X                      |
| 🙈 New - 🗙                              | Block Settings                                                                                                    | 2                                    |
| Communications                         | Start Address: None Picture                                                                                                    | Devices Not Mapped                   |
| RS-232 Comms Port                      | Block Street                                                                                                    |                                      |
| Prise Port                             | Direction: DSSX to Donice w                                                                                                    |                                      |
| Y Protocol 1 - EtherNet/IP Slave       |                                                                                                    |                                      |
| Block1                                 | ing yorks. One science values                                                                                                    |                                      |
| C06:0000.BYTE                          | upuse Poils, Automate V                                                                                                    |                                      |
| Block2                                 | Upate venoe: 300 w ms                                                                                                    |                                      |
| Protocol 2                             | Block Control                                                                                                    |                                      |
| Protocol 4                             | Request: Concrete Concrete Con |                                      |
| Time Manager                           | Advnowledge: Ceneral Select Address for EtherNet/IP Stave                                                                                                    |                                      |
| FTP Server                             | Assembly<br>Connection Point a7                                                                                                    |                                      |
| Sync Manager                           | Doct Commands                                                                                                    |                                      |
| Poption Card                           |                                                                                                    |                                      |
|                                        | Export Mappings Data type Byte as Byte 💌                                                                                                    |                                      |
|                                        |                                                                                                    |                                      |
|                                        |                                                                                                    |                                      |
|                                        |                                                                                                    |                                      |
|                                        |                                                                                                    |                                      |
|                                        |                                                                                                    |                                      |
|                                        |                                                                                                    |                                      |
|                                        |                                                                                                    |                                      |
|                                        |                                                                                                    |                                      |
|                                        |                                                                                                    |                                      |
|                                        |                                                                                                    |                                      |
| Communications                         |                                                                                                    |                                      |
| 🫬 Data Tags                            |                                                                                                    |                                      |
| Display Pages                          |                                                                                                    |                                      |
| Programs                               |                                                                                                    | Devices                              |
| Web Server                             |                                                                                                    | Jata Tags                            |
| Data Logger                            |                                                                                                    | Programs                             |
| Security                               |                                                                                                    | System                               |
|                                        |                                                                                                    | ors Circular Translate READ CAPS NUM |

Figure 8.

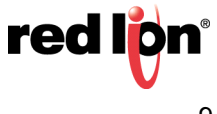

- e. Referring to Figure 9, specify the Block Size; 2 in this example.
- f. Specify the Direction; *Device to DSPSX* in this example.

| -@" Untitled File - USPSX - Crimison 3.0<br>File Edit View Go Link Help |                                                       |                                    |
|-------------------------------------------------------------------------|-------------------------------------------------------|------------------------------------|
|                                                                         |                                                       | <b>0</b> •                         |
| Navigation Pane X                                                       | Communications - Network - Protocol 1 - PLC1 - Block2 | Resource Pane X                    |
| 🔊 New - 🗙                                                               | Biork Settinos                                        | P                                  |
| Communications                                                          |                                                       | 2 Devices                          |
| KS-232 Program Port     G RS-232 Comms Port                             | Staft Address (COVDODGATE) PTChine                    | Mot Mapped                         |
| RS-485 Comms Port                                                       | Biod Size                                             |                                    |
| Protocol 1 - EtherNet/IP Slave                                          | Direction: Device to DSP5X •                          |                                    |
| Im PLC1     Im Plant                                                    | Tag Data: Use Scaled Values 👻                         |                                    |
| C06:0000.BYTE                                                           | Update Polloy: Automatic *                            |                                    |
| CO6:0001.BYTE                                                           | Update Periode: 500 ms                                |                                    |
| C07:0000.BYTE                                                           | Bick Control -                                        |                                    |
| Protocol 2                                                              | Request: 💌 General Edit.                              |                                    |
| Protocol 3<br>Protocol 4                                                | Arkonolator: W Ganaral Pate                           |                                    |
| E Services                                                              |                                                       |                                    |
| R OPC Proxy                                                             | Block Commands                                        |                                    |
| FTP Server                                                              | Delete This Block                                     |                                    |
| 🚔 Mail Manager                                                          | Import Mappings                                       |                                    |
| I Option Card                                                           | Export Mappings                                       |                                    |
|                                                                         |                                                       |                                    |
|                                                                         |                                                       |                                    |
|                                                                         |                                                       |                                    |
|                                                                         |                                                       |                                    |
|                                                                         |                                                       |                                    |
|                                                                         |                                                       |                                    |
|                                                                         |                                                       |                                    |
|                                                                         |                                                       |                                    |
|                                                                         |                                                       |                                    |
|                                                                         |                                                       |                                    |
| Communications                                                          |                                                       |                                    |
| Data Tags                                                               |                                                       |                                    |
| Sea Display Pages                                                       |                                                       |                                    |
| Programs                                                                |                                                       | Devices                            |
| Web Server                                                              |                                                       | 🧧 Data Tags                        |
| Data Logger                                                             |                                                       | Programs                           |
| Security                                                                |                                                       | System                             |
|                                                                         | uuri                                                  | s Circular Translate READ CAPS NUM |

Figure 9.

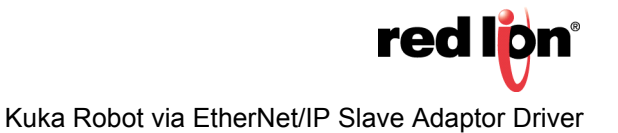

- 2. Referring to Figure 10, navigate to the Data Tags section.
- **3.** Create 4 new Numeric Tags by clicking *New* at the top of the Navigation Pane, four times. Note that four new data tags appear under Data Tags: *Tag1*, *Tag2*, *Tag3*, and *Tag4*.

| -Q* Untitled File - DSPSX - Crimson 3.0 |                                                  |                  |
|-----------------------------------------|--------------------------------------------------|------------------|
| The Fort View Go Dark Help              |                                                  | 0                |
|                                         |                                                  |                  |
| Navigation Pane X                       | Data lags - lagd                                 | Resource Pane X  |
| Seg new V La X gr                       | Uasa Format Colors Alarms Triggers Plot Security | Data Tags        |
| 🔀 Tagi                                  | Data Source                                      | 🔀 Tagi           |
| X Tag2<br>X Tag3                        | Source: v Internal                               | X Tag2<br>X Tag3 |
| 🕱 Tag4                                  | Etent 🖉 One Rem                                  | 🔀 Tag4           |
|                                         | Manipulation: None v                             |                  |
|                                         | Treat As: Signed Integer                         |                  |
|                                         | Access: Read and Write -                         |                  |
|                                         | Read Mode: Entire Array 👻                        |                  |
|                                         | Storage: Non-Retentive •                         |                  |
|                                         | Data Scaling                                     |                  |
|                                         | Scaling: Do Not Scale                            |                  |
|                                         | Data From: 🔽 General Edit                        |                  |
|                                         | Data To: General Edit                            |                  |
|                                         | Diroles Form Canada                              |                  |
|                                         |                                                  |                  |
|                                         | Upping (U. V General Caller)                     |                  |
|                                         | Data Simulation                                  |                  |
|                                         | Simulate As: Ceneral Edit                        |                  |
|                                         | Data Actions                                     |                  |
|                                         | On Write v General Hone Edit.                    |                  |
|                                         | Data Setpoint                                    |                  |
|                                         | Use Setpoint: No                                 |                  |
|                                         | SP Value: V General Edit.                        |                  |
| Communications                          |                                                  |                  |
| Jata Tags                               |                                                  |                  |
| S Display Pages                         |                                                  |                  |
| Programs                                |                                                  |                  |
| Web Server                              |                                                  | Jata Tags        |
| Data Logger                             |                                                  | Programs         |
| 8 Security                              |                                                  | System           |
|                                         |                                                  |                  |

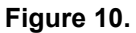

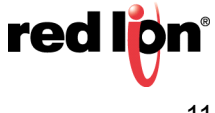

**4.** Referring to Figure 11, rename the tags to something application-specific; *R1*, *R2*, *W1*, and *W2* in this example.

| -@ Untitled File - DSPSX - Crimson 3.0 |                                                  |                                    |
|----------------------------------------|--------------------------------------------------|------------------------------------|
| <u>File Edit View Go Link H</u> elp    |                                                  |                                    |
|                                        | 원 최 (M IE) 기                                     | 2 •                                |
| Navigation Pane                        | Data Tags - Write2                               | Resource Pane X                    |
| and New • 🗟 🗙 😓 🔎                      | Data Format Colors Alarms Triggers Plot Security | 2 h                                |
| 📲 Data Tags                            | Data Source                                      | Data Tags                          |
| R2                                     | Source: Internal                                 | R2                                 |
| W2                                     | Extent V One Rem                                 | 🗙 W2                               |
|                                        | Manipulation: None v                             |                                    |
|                                        | Trest As: Signed Integer                         |                                    |
|                                        | Access: Read and Write v                         |                                    |
|                                        | Read Mode: Entire Array                          |                                    |
|                                        | Storage: Non-Retentive                           |                                    |
|                                        | Data Scaling                                     |                                    |
|                                        | Scaling: Do Not Scale                            |                                    |
|                                        | Data From: 🐨 General Edit                        |                                    |
|                                        | Data To: v General Edit                          |                                    |
|                                        | Diplay From: V General Edit                      |                                    |
|                                        | Diroby Te: V General Edit.                       |                                    |
|                                        |                                                  |                                    |
|                                        | Data Simulation                                  |                                    |
|                                        | Simulate As: v General Edit                      |                                    |
|                                        | Data Actions                                     |                                    |
|                                        | On Write Ceneral Hone Edda.                      |                                    |
|                                        | Data Setpoint                                    |                                    |
|                                        | Use Setpoint: No 💌                               |                                    |
|                                        | SP Value:                                        |                                    |
| Communications                         |                                                  |                                    |
| Jata Tags                              |                                                  |                                    |
| S Display Pages                        |                                                  |                                    |
| Programs                               |                                                  |                                    |
| Web Server                             |                                                  | Jata Tags                          |
| Data Logger                            |                                                  | Programs                           |
| 💝 Security                             |                                                  | System                             |
|                                        | Front                                            | s Circular Translate READ CAPS NUM |

Figure 11.

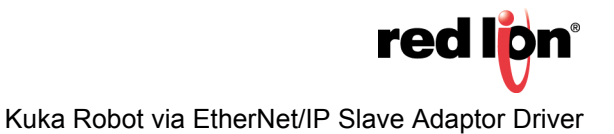

- **5.** Referring to Figure 12, navigate back to the Communications section.
- 6. Click on the first address below Block 1; *C06:000.Byte* in this example.
- 7. Click on *Data Tags* in the Resource Pane.
- 8. Drag the *R1* tag from the Resource Pane to the address in the Navigation Pane.

| - P Untitled File - DSPSX - Crimson 3.0           |                                                                                                    |
|---------------------------------------------------|----------------------------------------------------------------------------------------------------|
| Elle Edit View Go Link Help                       |                                                                                                    |
| 😋 🗇 🗅 🚵 🖶 🖻 😫 🎉 🛍 🌹 🖓 👁 🖃 🗡                       | Q-                                                                                                    |
| Navigation Pane X                                 | Resource Pane                                                                                                    |
| Schw- X                                           | P %                                                                                                    |
| Communications                                    | 💁 Data Tags                                                                                                    |
| RS-232 Program Port     BS-232 Comms Port         |                                                                                                    |
| <ul> <li>RS-485 Comms Port</li> </ul>             |                                                                                                    |
| 🖻 🕫 Network                                       | 🔀 W2                                                                                                    |
| Protocol 1 - EtherNet/IP Slave     Million Dirici |                                                                                                    |
| Block1                                            |                                                                                                    |
| C06:0000.BYTE « R1                                |                                                                                                    |
| C06:0001.BYTE                                     |                                                                                                    |
| C07:0000.BYTE                                     |                                                                                                    |
| C07:0001.BYTE                                     |                                                                                                    |
| Protocol 2<br>Protocol 3                          |                                                                                                    |
| Protocol 4                                        |                                                                                                    |
| E Services                                        |                                                                                                    |
| Dime Manager                                      |                                                                                                    |
| FTP Server                                        |                                                                                                    |
| Sync Manager                                      |                                                                                                    |
| Option Card                                       |                                                                                                    |
|                                                   |                                                                                                    |
|                                                   |                                                                                                    |
|                                                   |                                                                                                    |
|                                                   |                                                                                                    |
|                                                   |                                                                                                    |
|                                                   |                                                                                                    |
|                                                   |                                                                                                    |
|                                                   |                                                                                                    |
|                                                   |                                                                                                    |
|                                                   |                                                                                                    |
|                                                   |                                                                                                    |
| Communications                                    |                                                                                                    |
| 90                                                |                                                                                                    |
| Cala Tags                                         |                                                                                                    |
| Se Display Pages                                  |                                                                                                    |
| Programs                                          | Devices                                                                                                    |
| Web Server                                        |                                                                                                    |
| Data Logoer                                       | Terrer Contraction Contraction |
|                                                   |                                                                                                    |
| Security Security                                 | System                                                                                                    |
|                                                   | Errors Circular Translate READ CAPS NUM                                                                                                    |

Figure 12.

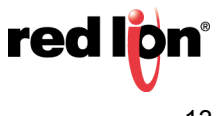

**9.** Drag the remaining tags to their associated addresses. When complete, the Communications section will be updated with the new tags, as shown in Figure 13.

| -@- Untitled File - DSPSX - Crimson 3.0                                                                                                    |                                                                                                    |                                  |
|----------------------------------------------------------------------------------------------------|----------------------------------------------------------------------------------------------------|----------------------------------|
| <u>File Edit View Go Link H</u> elp                                                                                                    |                                                                                                    |                                  |
|                                                                                                    |                                                                                                    | 2-                               |
| Navigation Pane                                                                                                    | X Resource Pane                                                                                                    | ×                                |
| 🙈 New - 🗙                                                                                                    | 23                                                                                                    |                                  |
| State     State       State     State       State | Not Table Table Tabl |                                  |
| Communications                                                                                                    |                                                                                                    |                                  |
| Vara rays                                                                                                    |                                                                                                    |                                  |
| See Display Pages                                                                                                    |                                                                                                    |                                  |
| Programs                                                                                                    | et Devkes                                                                                                    |                                  |
| Web Server                                                                                                    | Data Tags                                                                                                    |                                  |
| Data Logger                                                                                                    | Rograms                                                                                                    |                                  |
| ₽3 Security                                                                                                    | 🤯 System                                                                                                    |                                  |
|                                                                                                    | Errors                                                                                                    | Circular Translate READ CAPS NUM |

Figure 13.

10.Load the application into the device by clicking *Link-Update* from the menu bar.

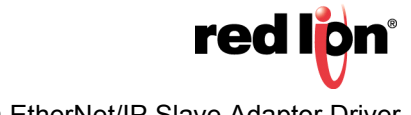

#### **Kuka Robot Configuration**

Start the WorkVisual software and configure the robot by performing the following:

- **1.** Specify Ethernet/IP protocol by right clicking on *Bus Structure*; the Project Structure popup shown in Figure 14 appears.
- 2. Click Add...

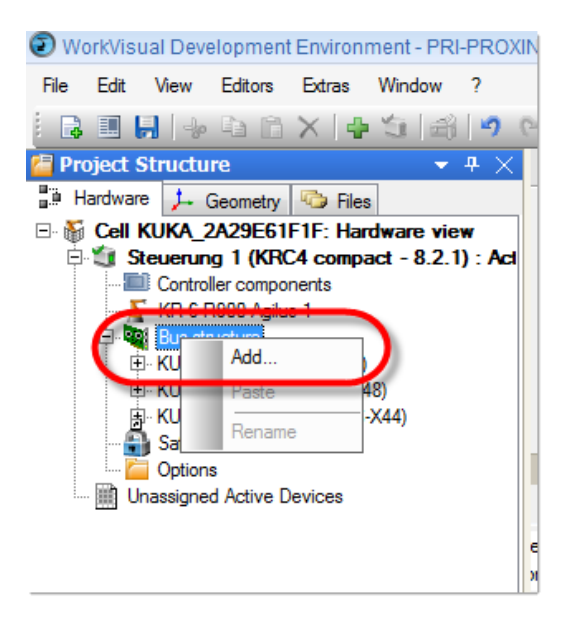

Figure 14.

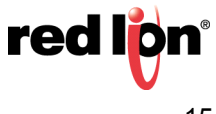

- 3. Referring to Figure 15, go to the Navigation Pane and select *EtherNet/IP*; the DTM Selection popup appears.
- 4. Click the OK button; the EtherNet/IP Settings tab popup shown in Figure 16 appears

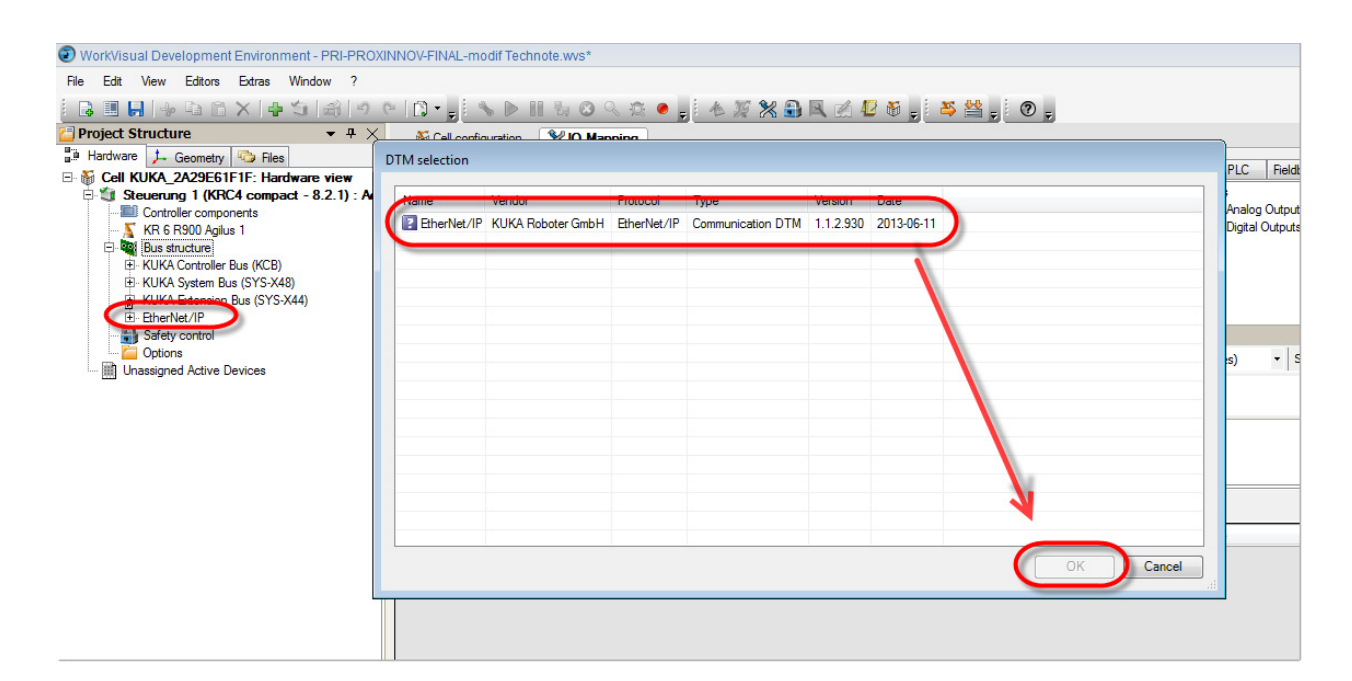

Figure 15.

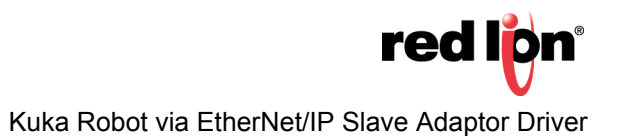

- 5. Referring to Figure 16, go to the Navigation Pane and select *Bus structure>EtherNet/IP*; the Communications settings popup appears.
- **6.** From the Communication settings tab, perform the following:
  - a. Go to the IP source address: field and select the computer network interface connected on the robot network;172.31.1.149 in this example.
  - **b.** Go to the EtherNet/IP network detection: heading and configure the IP address range where the EtherNet/IP slave devices are defined. The IP address range consists of two fields, the Begin detection range address: field (172.31.1.1 in this example), and the End detection range address: field (172.31.1.254 in this example); both fields must be configured.
  - c. Go to the Scanner heading and configure the Scanner IP address: field; 172.31.1.147 in this example.

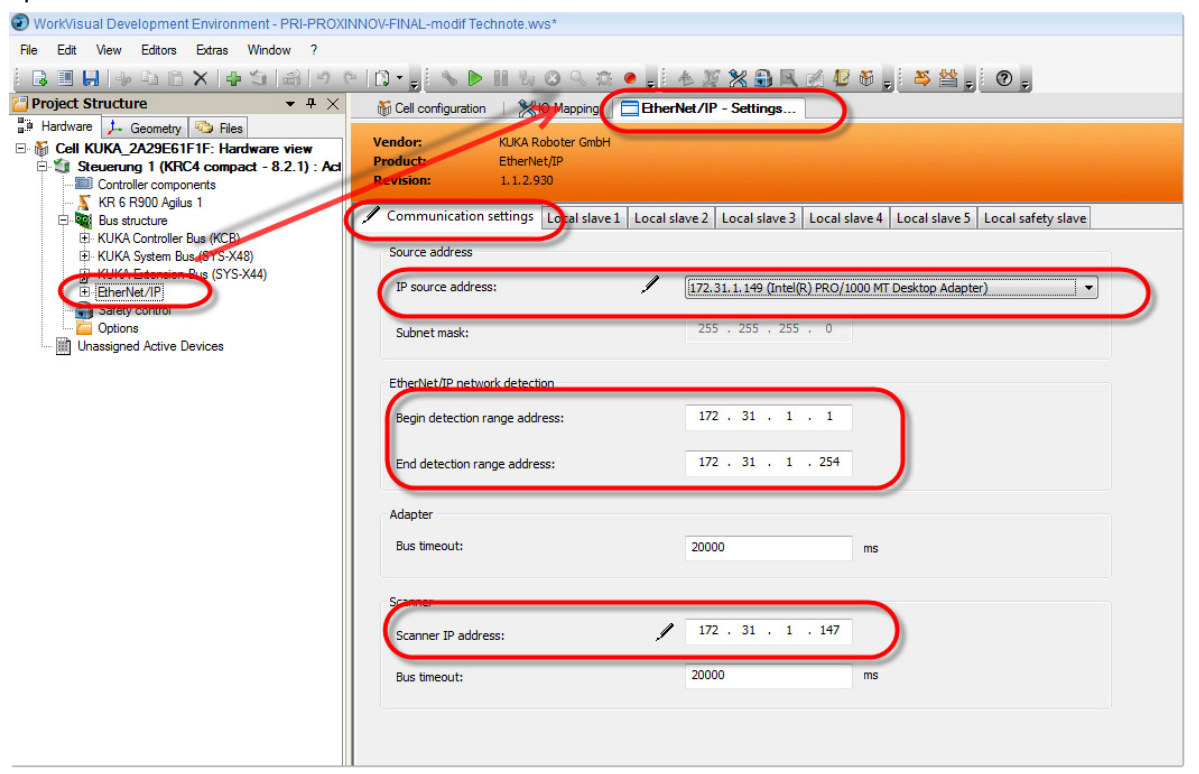

Figure 16.

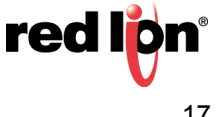

7. Referring to Figure 17, expand *Bus structure - EtherNet/IP*, then right click on *Bus structure - EtherNet/IP - EtherNet IP*, and then click *Add…* in response to the popup; the DTM selection popup shown in Figure 18 appears.

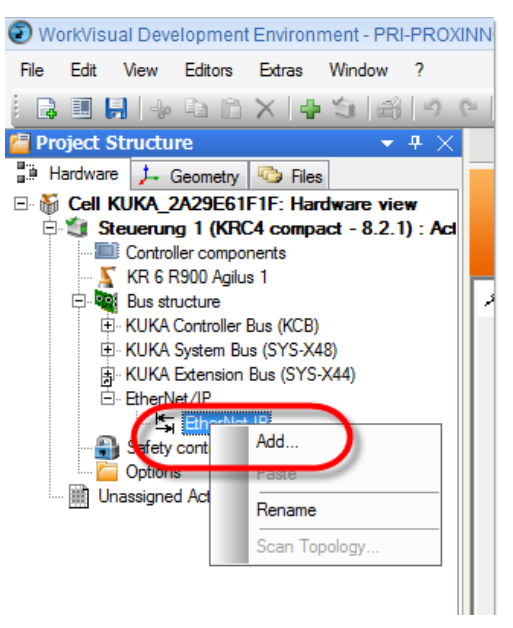

Figure 17.

8. Referring to Figure 18, select the protocol *Generic Device* from KUKA Roboter GmBH, and click the *OK* button; the Generic Device - Settings popup shown in Figure 19 appears.

| WorkVisual Development Environment - PRI-PR                      | OXINI | NOV-FINAL-modif Technote.wvs*    |                     |                 |                          |           |            |        |
|------------------------------------------------------------------|-------|----------------------------------|---------------------|-----------------|--------------------------|-----------|------------|--------|
| ile Edit New Editors Extras Window ?                             |       |                                  |                     |                 |                          |           |            |        |
| 🔒 🖩 📕 🦫 🗅 🖄 🗙 👍 🗊 📾 🖄                                            | 0     |                                  | 9 12 0 . 4          | 19 💥 🗄          | ) R 🗹 🖉                  | 1 🕷 🚽 🗄   | 🎒 🕌 🗸      | 1      |
| Project Structure 🔹 🕈                                            | X     | Scell configuration Street No. N | anning EtherNe      | at /IP _ Sattir | ane                      |           |            |        |
| 🤅 Hardware 🏓 Geometry 🧠 Files                                    | DT    | TM selection                     |                     |                 |                          |           |            |        |
| Cell KUKA_2A29E61F1F: Hardware view                              |       |                                  |                     |                 |                          |           |            |        |
| Steuerung I (KRC4 compact - 8.2.1) : F     Controller components | ٩.    | Name                             | Vendor              | Protocol        | Туре                     | Version   | Date       |        |
| - 👗 KR 6 R900 Agilus 1                                           |       | 1734-AENT EtherNet/IP Adapter    | Rockwell Automation | EtherNet/IP     | Device DTM               | 3.1       | 2013-06-11 |        |
| Bus structure                                                    |       | Advanced Generic EDS             | KUKA Roboter GmbH   | EtherNet/IP     | Device DTM<br>Device DTM | 1.1.2.930 | 2013-06-11 |        |
| H KUKA Controller Bus (KCB)                                      |       | EVEN VSC10 0001 IP               | Turok, Inc.         | EtherNet /ID    | Device DTM               | 2.4       | 2012/06/11 |        |
| B. KUKA Extension Bus (SYS-X44)                                  | 0     | Generic Device                   | KUKA Roboter GmbH   | EtherNet/IP     | Device DTM               | 1.1.2.930 | 2013-06-11 |        |
| EtherNet/IP                                                      |       | Ceneric Device Explicit Msg      | KUKA Roboter CimbH  | EtherNet/17     | Device DTM               | 1.1.2.330 | 2013-00-11 |        |
| Safety control                                                   |       |                                  |                     |                 |                          |           |            |        |
| Options                                                          |       |                                  |                     |                 |                          |           |            |        |
| Unassigned Active Devices                                        |       |                                  |                     |                 |                          |           |            |        |
|                                                                  |       |                                  |                     |                 |                          |           |            |        |
|                                                                  |       |                                  |                     |                 |                          |           |            |        |
|                                                                  |       |                                  |                     |                 |                          |           |            |        |
|                                                                  |       |                                  |                     |                 |                          |           |            | No.    |
|                                                                  |       |                                  |                     |                 |                          |           |            |        |
|                                                                  |       |                                  |                     |                 |                          |           |            |        |
|                                                                  |       |                                  |                     |                 |                          |           |            | OK     |
|                                                                  |       |                                  |                     |                 |                          |           |            | Cancel |
|                                                                  | -     |                                  |                     |                 |                          |           |            |        |

Figure 18.

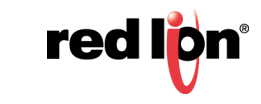

9. Referring to Figure 19, double click on *Generic Device*.

**10.**Under the Address setting tab, go to the IP address: field and enter the Crimson product IP address; *172.31.1.148* in this example.

| WorkVisual Development Environment - PRI-PROXII                                                                                                    | NNOV-FINAL-modif Technote.wvs*                                              |                                               |                           |
|----------------------------------------------------------------------------------------------------|-----------------------------------------------------------------------------|-----------------------------------------------|---------------------------|
| File Edit View Editors Extras Window ?                                                                                                    |                                                                             |                                               |                           |
| ) e 🛅 🛃 🗣 🖬 🖹 🗙 🕂 🚽 🔄 🗐 e                                                                                                    | - D - , - S - III & O - A - , - , -                                         | * 🖉 💥 🔒 🔍 🖉 🖉 🖉 📒 🕌 🚬 📃                       | 0 -                       |
| The project Structure 🔹 후 🛪 🗙                                                                                                    | 😽 Cell configuration 🔰 🎇 10 Mapping 📔 🚍 Ethe                                | rNet/IP - Settings. Generic Device - Settings |                           |
| Hardware     Cell KUKA, 2A29E51F1F: Hardware view     Cell KUKA, 2A29E51F1F: Hardware view     Generung 1 (KRC4 compact - 8.2.1): Act     Controller components     KR 6 R900 Agius 1     Bus structure     HKUKA Controller Bus (KCB)     KUKA System Bus (SYS-X44)     Bus Hurdware     Generic Device     Generic Device     Generic Device     Goptons     Unassigned Active Devices | Vendor: KUKA Roboter GmbH<br>Product: Generic Device<br>Revision: 1.1.2.937 | Address setting DC cc pr                      | roperties EDS information |

Figure 19.

**11.**Referring to Figure 20, click on the Device properties tab and enter the Device name:, *Red Lion - DSP* in this example, and click the *Apply* button.

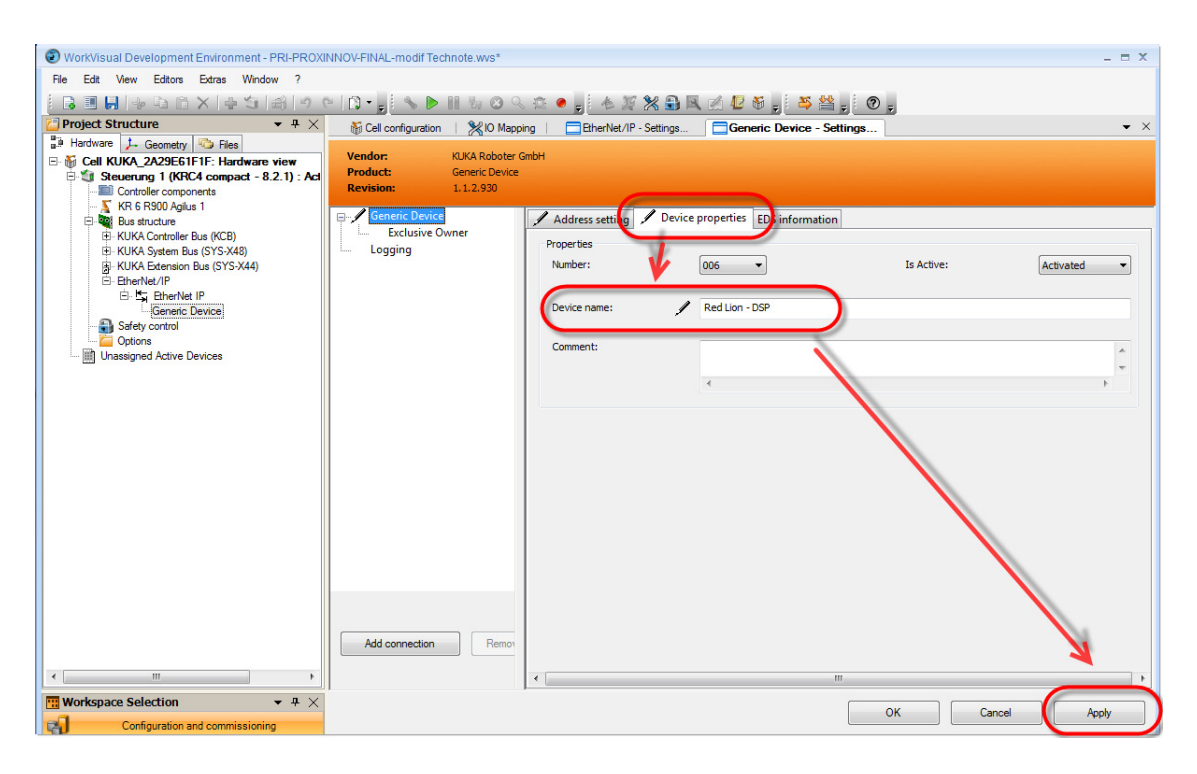

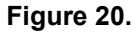

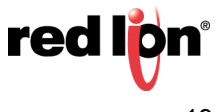

**12.**Referring to Figure 21, configure the EtherNet/IP Inputs and Outputs by clicking on *Exclusive Owner – General*, and click the *Apply* button.

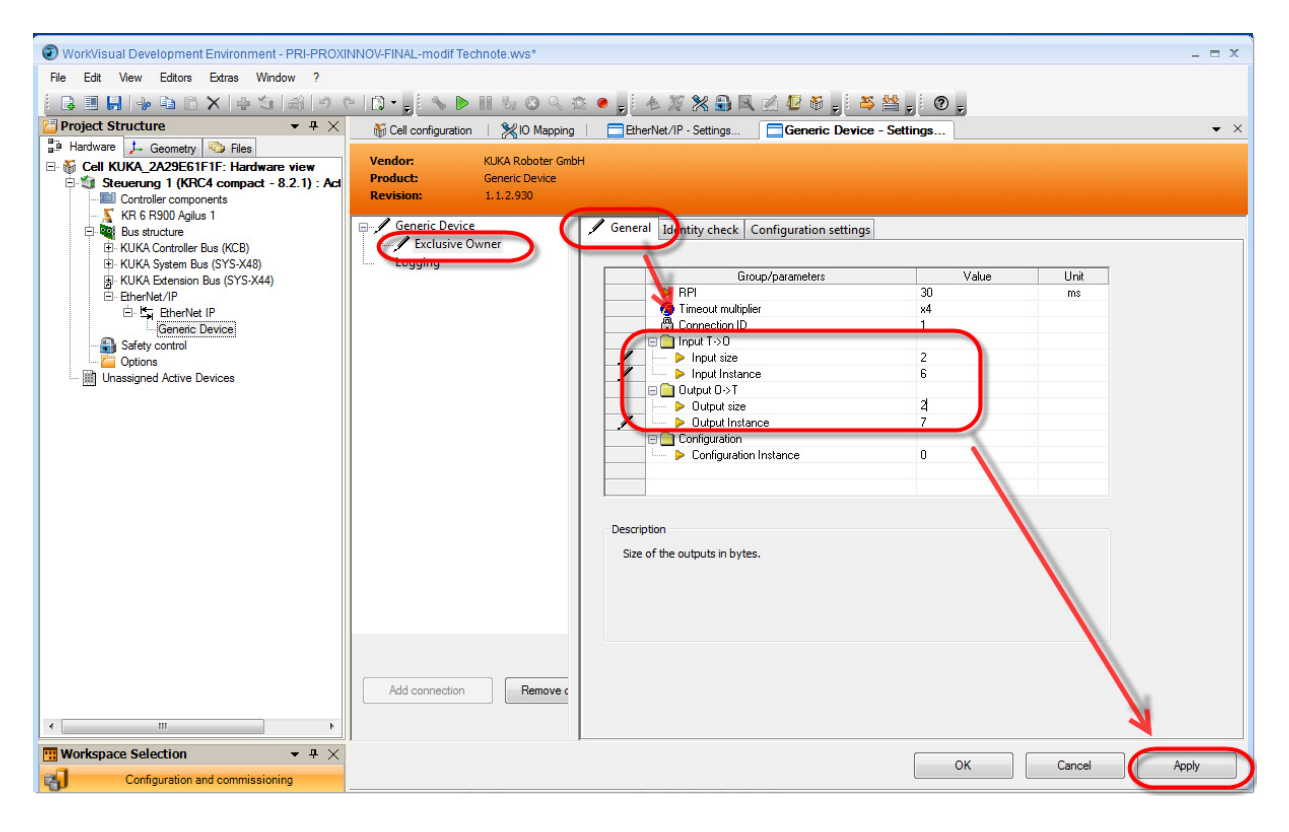

Figure 21.

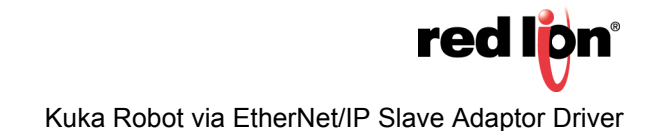

**a.** Referring to Figure 22, go to the Input size: field and enter the total number of Bytes the Crimson device reading block contains; 2 in this example.

Calculation examples:

- § With blocks containing 2 Byte type registers = 2 bytes size (shown here)
- § With blocks containing 2 word type registers = 4 bytes size
- § With blocks containing 4 byte type registers = 4 bytes size
- § With blocks containing 4 word type registers = 8 bytes size

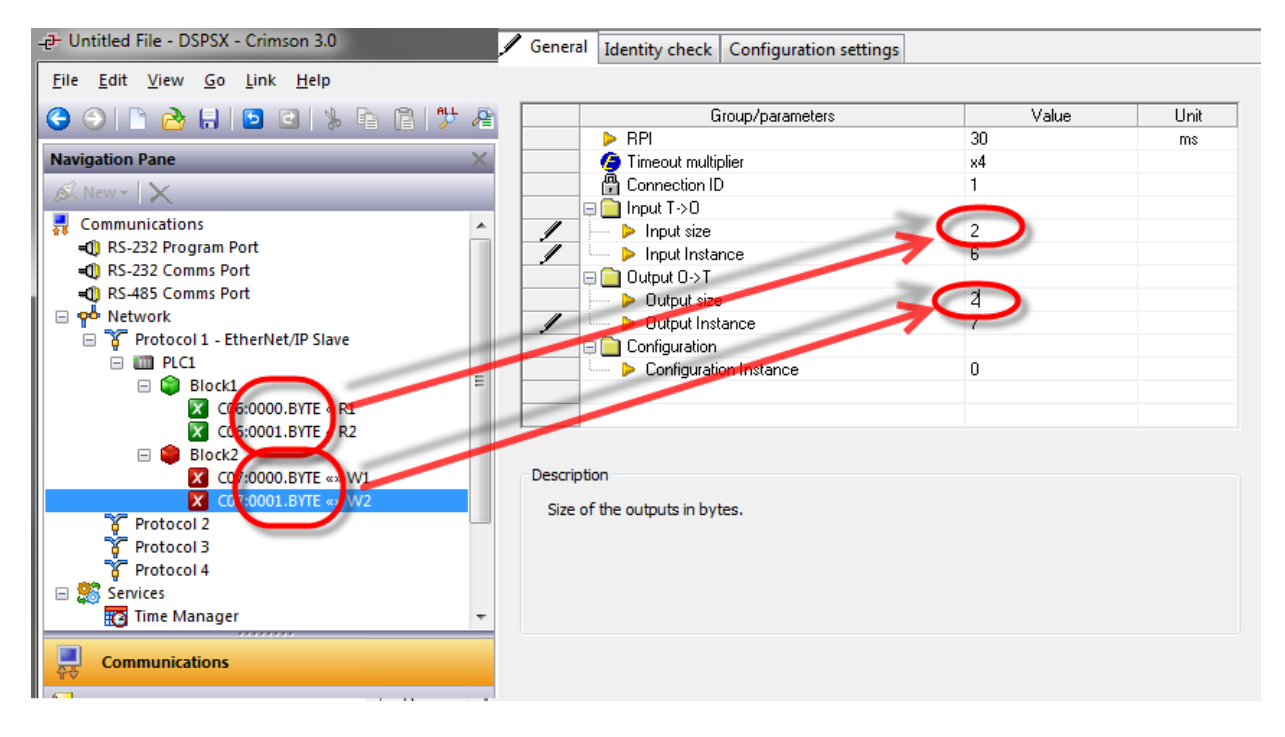

Figure 22.

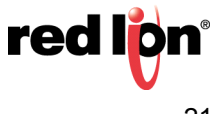

- **b.** Referring to Figure 23, go the Input Instance: field and enter the Input Instance number; 6 in this example.
- **c.** Referring to Figure 23, go the Output Instance: field and enter the Output Instance number; 7 in this example.

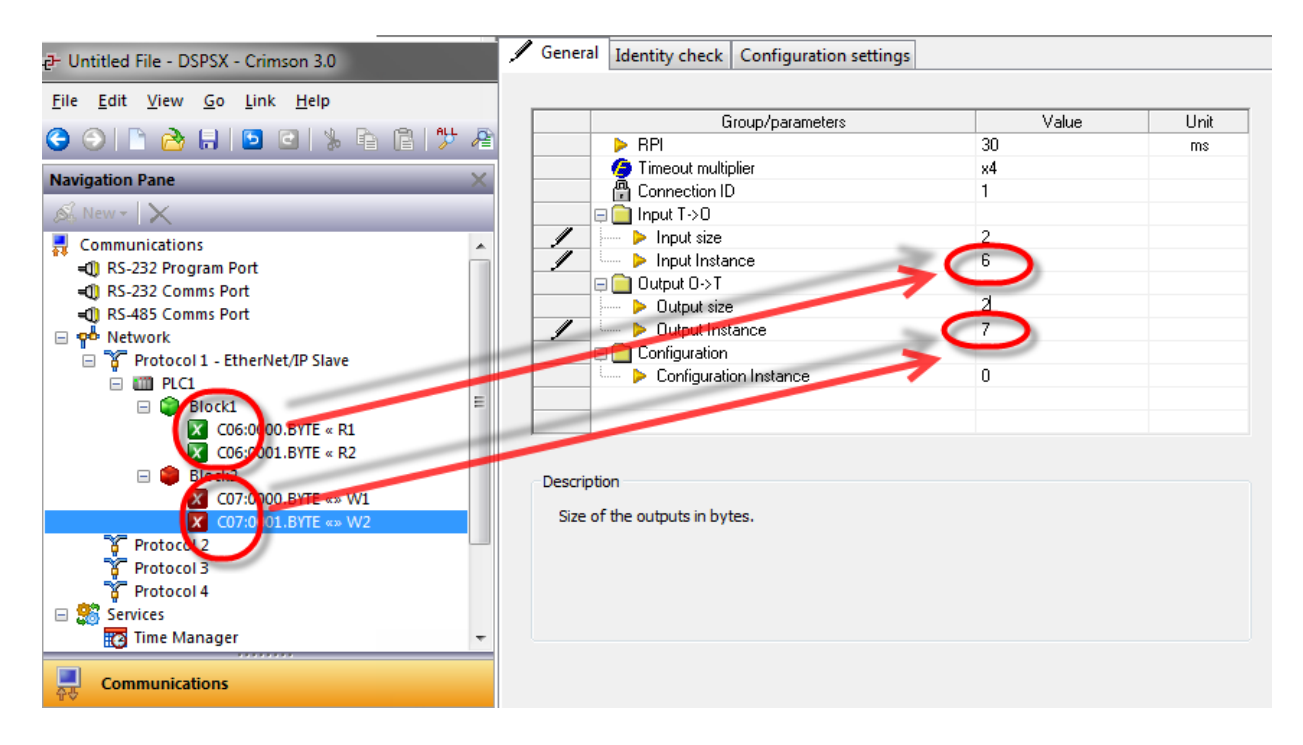

Figure 23.

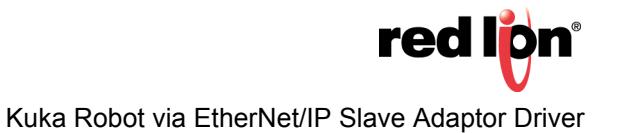

#### **Connect EtherNet/IP Register With Robot Inputs And Outputs**

Refer to Figure 24 when performing the following steps to connect the EtherNet/IP Register to robut input/outputs.

- 1. Inputs Connection: this value has to be specified according the actual application.
  - a. Click on the IO Mapping tab or Icon.
  - **b.** From the top left window, select the *KR C I/Os* tab and the *Digital Inputs* folder.
  - c. From the top right window, select the *Fieldbusses* tab and the *EtherNet/IP Generic Device* folder.
  - **d.** From the Bottom right window, select a communications input and drag and drop it to the desired robot input on the left bottom window.

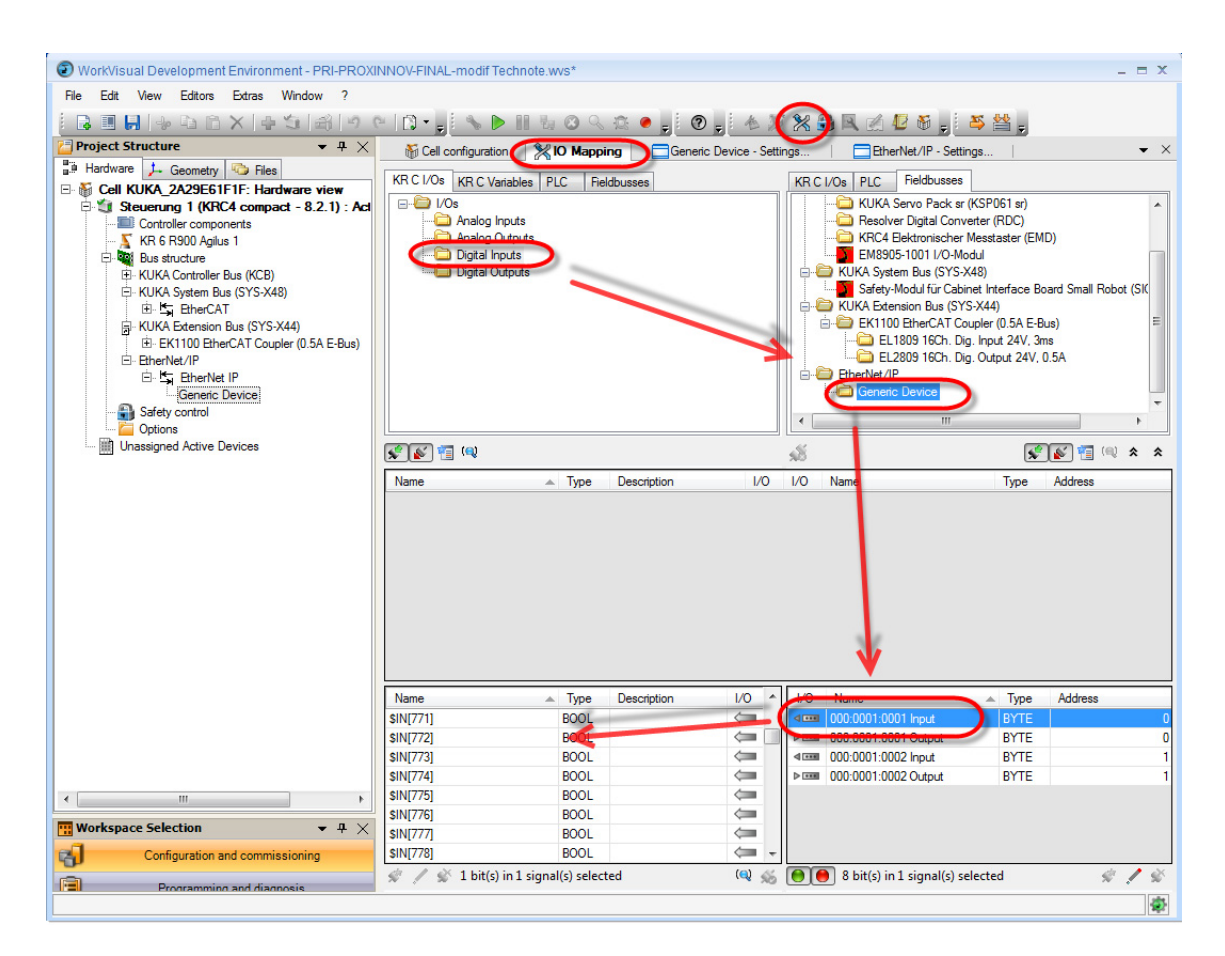

Figure 24.

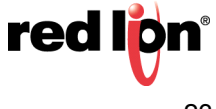

2. When the Signal grouping information popup shown in Figure 25 appears, click the Yes button to enable several bits grouping to make a byte/word.

| Signal grouping information                     |      |                     |      |  |  |  |
|-------------------------------------------------|------|---------------------|------|--|--|--|
| Name                                            | Туре | Name                | Туре |  |  |  |
| \$IN[772]#G                                     | BYTE | 000:0001:0001 Input | BYTE |  |  |  |
|                                                 |      |                     |      |  |  |  |
|                                                 |      |                     |      |  |  |  |
|                                                 |      |                     |      |  |  |  |
|                                                 |      |                     |      |  |  |  |
|                                                 |      |                     |      |  |  |  |
|                                                 |      |                     |      |  |  |  |
| Do you like to group and connect these signals? |      |                     |      |  |  |  |
|                                                 | Yes  | No                  |      |  |  |  |

Figure 25.

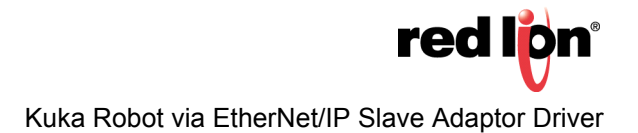

3. Referring to Figure 26, repeat Steps 1 and 2 for both *Digital Outputs* and *EtherNet/IP Outputs*.

| <b>A</b>                                      |                           |                 |                        |       |                            |                          |                     |    |
|-----------------------------------------------|---------------------------|-----------------|------------------------|-------|----------------------------|--------------------------|---------------------|----|
| WorkVisual Development Environment - PRI-PROX | NNOV-FINAL-modif Technote | 9.WVS*          |                        |       |                            |                          | _ = ×               |    |
| File Edit View Editors Extras Window ?        |                           |                 |                        |       |                            |                          |                     |    |
|                                               | × 🖸 - 🚽 💊 🕨 🛛             | h 🛛 🔍 🛱 🧶       | - O - 6 %              | 8     | ) 🔍 🖉 🖉 🖉 🔒 🗄 i            | 🍑 👑 🗉                    |                     |    |
| Project Structure • + ×                       | N. Call and a section .   |                 | Canada Davias Call     |       | Dhashist (D. Cattie        |                          | - >                 |    |
| Hardware to Geometry Children                 | Cell configuration        |                 | Generic Device - Setti | ings  |                            | gs                       | • /                 | -  |
| Call KIIKA 2A29E61E1E: Hardware view          | KR C I/Os KR C Variables  | PLC Fieldbusses |                        | KRC   | /Os PLC Fieldbusses        |                          |                     |    |
| Stevening 1 (KRC4 compact - 8 2 1) · Act      |                           |                 |                        |       |                            | KSP061 sr)               |                     | ]  |
| Controller components                         | Analog Inputs             |                 |                        |       | Resolver Digital Conve     | erter (RDC)              |                     |    |
| <u>×</u> KR 6 R900 Agilus 1                   | Analog Outputs            |                 |                        |       | KRC4 Elektronischer N      | Messtaster (EMD)         | 0                   |    |
| E Bus structure                               | Digital Inputs            |                 |                        |       | EM8905-1001 I/O-Mo         | dul                      |                     |    |
| H KUKA Controller Bus (KCB)                   |                           |                 |                        |       | Safety-Modul für Cabir     | 40)<br>let Interface Boa | rd Small Bobot (SIC |    |
| E RURA System Bus (515-∧46)                   |                           |                 |                        | 1 6.6 | KUKA Extension Bus (SYS    | i-X44)                   |                     |    |
| - KUKA Extension Bus (SYS-X44)                |                           |                 |                        |       | EK1100 EtherCAT Cou        | upler (0.5A E-Bus        | ) =                 |    |
| EK1100 EtherCAT Coupler (0.5A E-Bus)          |                           |                 |                        |       | 🗀 EL1809 16Ch. Dig         | . Input 24V, 3ms         |                     |    |
| ⊡ EtherNet/IP                                 |                           |                 |                        |       | EL2809 16Ch. Dig           | . Output 24V, 0.         | A                   |    |
| E S EtherNet IP                               |                           |                 |                        |       | Generic Device             |                          |                     |    |
| Safety control                                |                           |                 |                        |       |                            |                          | -                   |    |
| Options                                       |                           |                 |                        | •     | m                          |                          | •                   |    |
| Unassigned Active Devices                     | e e 🕫 📾                   |                 |                        | 15    |                            | <b>R</b>                 | 🖉 🐖 💷 🎄 🎄           |    |
|                                               |                           |                 |                        | 200   |                            | -                        |                     | 7  |
|                                               | Name                      | Decorpt         | ion 1/0                | 1/0   |                            | lype                     | Addreee             | 1  |
|                                               | SOUT[38]#G                | BTTE            |                        |       | 000:0001:0001 Output       | BYTE                     |                     |    |
|                                               | 3001[40]#0                | DITE            |                        |       | 000.0001.0002 Output       | DITE                     |                     | 4  |
|                                               |                           |                 |                        |       |                            |                          |                     | П  |
|                                               |                           |                 | 1                      |       |                            |                          |                     |    |
|                                               |                           |                 |                        |       |                            |                          |                     |    |
|                                               |                           |                 |                        |       |                            |                          |                     |    |
|                                               |                           |                 |                        |       |                            |                          |                     |    |
|                                               |                           |                 |                        |       |                            |                          |                     |    |
|                                               |                           |                 |                        |       |                            |                          |                     |    |
|                                               | Name                      | Type Descript   | ion 1/0                | 1/0   | Name                       | 🔺 Туре                   | Address             |    |
|                                               | \$OUT[38]#G               | BYTE            | $\Rightarrow$          | 4     | 000:0001:0001 Input        | BYTE                     | (                   | C  |
|                                               | \$OUT[46]#G               | BYTE            |                        | >     | 000:0001:0001 Output       | BYTE                     | (                   |    |
|                                               | \$001[54]                 | ROOL            |                        | 41000 | Internet Press Input       | RYTE                     |                     | C. |
|                                               | \$OUT[55]                 | BOOL            | $\Rightarrow$ (        |       | 000:0001:0002 Output       | BYTE                     |                     | D  |
| < >                                           | \$OUT[56]                 | BOOL            | <b>→</b>               | -     |                            |                          |                     | T  |
| Workspace Selection                           | \$OUT[57]                 | BOOL            |                        |       |                            |                          |                     |    |
|                                               | SOUT[58]                  | BOOL            |                        |       |                            |                          |                     |    |
| Configuration and commissioning               | [anni[aa]                 | BOUL            |                        |       |                            |                          |                     |    |
| Programming and diagnosis                     | 🚿 🥖 🐒 8 bit(s) in 1 sig   | nal(s) selected | (Q) 🔬                  |       | 8 bit(s) in 1 signal(s) se | lected                   | 9 9 8               |    |
|                                               |                           |                 |                        |       |                            |                          | ÷                   |    |

Figure 26.

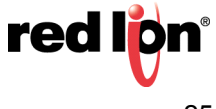

#### Disclaimer

It is the customer's responsibility to review the advice provided herein and its applicability to the system. Red Lion makes no representation about specific knowledge of the customer's system or the specific performance of the system. Red Lion is not responsible for any damage to equipment or connected systems. The use of this document is at your own risk. Red Lion standard product warranty applies.

## **Red Lion Technical Support**

If you have any questions or trouble contact Red Lion Technical Support by emailing <u>support@redlion.net</u> or calling 1-877-432-9908.

For more information: http://www.redlion.net/support/policies-statements/warranty-statement

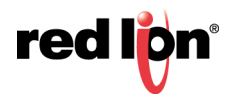

Kuka Robot via EtherNet/IP Slave Adaptor Driver